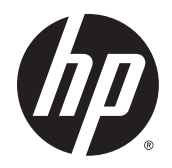

HP Pro Slate 8 Tablet

Maintenance and Service Guide IMPORTANT! This document is intended for HP authorized service providers only. © Copyright 2015 Hewlett-Packard Development Company, L.P.

©2012 Google, Inc. All rights reserved. Android and Google are registered trademarks of Google Inc. Bluetooth is a trademark owned by its proprietor and used by Hewlett-Packard Company under license. SD Logo is a trademark of its proprietor.

The information contained herein is subject to change without notice. The only warranties for HP products and services are set forth in the express warranty statements accompanying such products and services. Nothing herein should be construed as constituting an additional warranty. HP shall not be liable for technical or editorial errors or omissions contained herein.

Second Edition: June 2015

First Edition: January 2015

Document Part Number: 783334-002

#### **Product notice**

This guide describes features that are common to most models. Some features may not be available on your tablet.

#### Software terms

By installing, copying, downloading, or otherwise using any software product preinstalled on this tablet, you agree to be bound by the terms of the HP End User License Agreement (EULA). If you do not accept these license terms, your sole remedy is to return the entire unused product (hardware and software) within 14 days for a refund subject to the refund policy of your place of purchase.

For any further information or to request a full refund of the tablet, please contact your local point of sale (the seller).

### Safety warning notice

▲ WARNING! To reduce the possibility of heat-related injuries or of overheating the device, do not place the device directly on your lap or obstruct the device air vents. Use the device only on a hard, flat surface. Do not allow another hard surface, such as an adjoining optional printer, or a soft surface, such as pillows or rugs or clothing, to block airflow. Also, do not allow the AC adapter to contact the skin or a soft surface, such as pillows or rugs or rugs or clothing, during operation. The device and the AC adapter comply with the user-accessible surface temperature limits defined by the International Standard for Safety of Information Technology Equipment (IEC 60950-1).

# **Table of contents**

| 1 F | Product description                                          | 1  |
|-----|--------------------------------------------------------------|----|
| 2 E | External component identification                            | 2  |
| 3   | illustrated parts catalog                                    |    |
|     | Locating the serial number, product number, and model number |    |
|     | Tablet major components                                      |    |
|     | Miscellaneous parts                                          | 5  |
|     | Sequential part number listing                               | 7  |
| 4 H | HP Touchpoint Manager software                               |    |
| 5 F | Removal and replacement preliminary requirements             | 10 |
|     | Tools required                                               |    |
|     | Service considerations                                       |    |
|     | Plastic parts                                                |    |
|     | Cables and connectors                                        | 10 |
|     | Grounding guidelines                                         |    |
|     | Electrostatic discharge damage                               |    |
|     | Packaging and transporting guidelines                        |    |
|     | Workstation guidelines                                       | 12 |
| 6 F | Removal and replacement procedures                           |    |
|     | Tablet component replacement procedures                      |    |
|     | Back cover                                                   |    |
|     | Battery                                                      | 15 |
|     | Rear-facing webcamera                                        |    |
|     | Front-facing webcamera                                       | 17 |
|     | Top speaker                                                  |    |
|     | Antenna board                                                | 21 |
|     | LCM bracket                                                  |    |
|     | Audio jack                                                   |    |
|     | Docking charger                                              |    |
|     | System board                                                 |    |
|     | Bottom speaker                                               | 29 |

| 7 Specifications                                             | 2 |
|--------------------------------------------------------------|---|
|                                                              |   |
| B Backing up and recovering your data using Android KitKat   | 3 |
| Updating apps, widgets, and the operating system             | 3 |
| Back up and reset                                            | 3 |
| Factory data reset                                           | 3 |
| Resetting with the tablet turned on                          | 3 |
| Resetting with the tablet turned off                         | 4 |
| 9 Backing up and recovering your data using Android Lollipop | 5 |
| Automatically updating apps                                  | 5 |
| Manually updating apps, widgets, and the operating system    | 5 |
| Back up and reset                                            | 5 |
| Factory data reset                                           | 6 |
| Resetting with your tablet turned on                         | 6 |
| Resetting with your tablet turned off                        | 6 |
| Starting your tablet using the Recovery menu                 | 7 |
| Updating your tablet using an over-the-air (OTA) update      | 7 |
| Updating your tablet using a file-based update               | 8 |
| 10 Power adapter requirements                                | 9 |
| Requirements for all countries                               | 9 |
| Requirements for specific countries and regions              | 9 |
| 11 Recycling                                                 | 1 |
| ndex                                                         | 2 |

# **Product description**

| Category                      | gory Description                                                                                                    |  |  |
|-------------------------------|----------------------------------------------------------------------------------------------------|--|--|
| Product Name                  | HP Pro Slate 8 Tablet                                                                                                    |  |  |
| Processor                     | Qualcomm Snapdragon APQ8074 Quad core, 2.3 GHz for models without WWAN capability                                                                                                    |  |  |
|                               | Qualcomm Snapdragon APQ8074 Quad core, 2.3 GHz for models with WWAN capability                                                                                                    |  |  |
| Panel                         | 7.8 in display, 2048 x 1536 Full High Definition wide view capacitive; 4:3 Aspect Ratio with 10-<br>point capacitive touch, auto rotate (selectable), tempered glass, anti-smudge TouchScreen<br>display assembly |  |  |
| Memory                        | 2 GB RAM memory, integrated onto system board                                                                                                    |  |  |
| Storage                       | 16 GB eMMC, integrated onto system board                                                                                                    |  |  |
|                               | 32 GB eMMC, integrated onto system board                                                                                                    |  |  |
|                               | Supports external Micro SD up to 32 GB                                                                                                    |  |  |
| Audio and video               | Seven microphones                                                                                                    |  |  |
|                               | Two speakers                                                                                                    |  |  |
|                               | 8.0 MP full-frame HD video, rear-facing webcamera with low-light capability                                                                                                    |  |  |
|                               | 2.0 MP full-frame HD video, front-facing webcamera with low-light capability                                                                                                    |  |  |
|                               | Supports MP3, Ogg, FLAC, AAC, and AMR audio formats                                                                                                    |  |  |
|                               | Supports CTIA headset only                                                                                                    |  |  |
| Sensor Accelerometer/G-sensor |                                                                                                    |  |  |
| Wireless networking           | Integrated wireless option: WLAN 802.11 b/g/n (n is select models only) with one antenna                                                                                                    |  |  |
|                               | Bluetooth®: 4.0+LE with Apt-X and security support required                                                                                                    |  |  |
|                               | WWAN (select models only)                                                                                                    |  |  |
|                               | Qualcomm Gobi LTE EU Card ME906E                                                                                                    |  |  |
| External expansion            | Integrated micro SD Card Reader expandable to 32 GB                                                                                                    |  |  |
| Ports                         | Audio: headphone jack, 3.5 mm                                                                                                    |  |  |
|                               | Micro SD Card Reader                                                                                                    |  |  |
|                               | • Micro USB 2.0                                                                                                    |  |  |
| Power requirements            | 5.53 Ah, Li-ion battery, USB charging                                                                                                    |  |  |
|                               | 10W, 2.0 type-b USB adapter with Micro USB cable and localized cable plug support                                                                                                    |  |  |
| Operating system              | <b>Preinstalled</b> : Google™ Android™ 4.4 KitKat operating system or Google Android 5.0 Lollipop operating system                                                                                                |  |  |
| Serviceability                | End user replaceable parts:                                                                                                    |  |  |
|                               | AC adapter                                                                                                    |  |  |
|                               | USB cable                                                                                                    |  |  |

# 2 External component identification

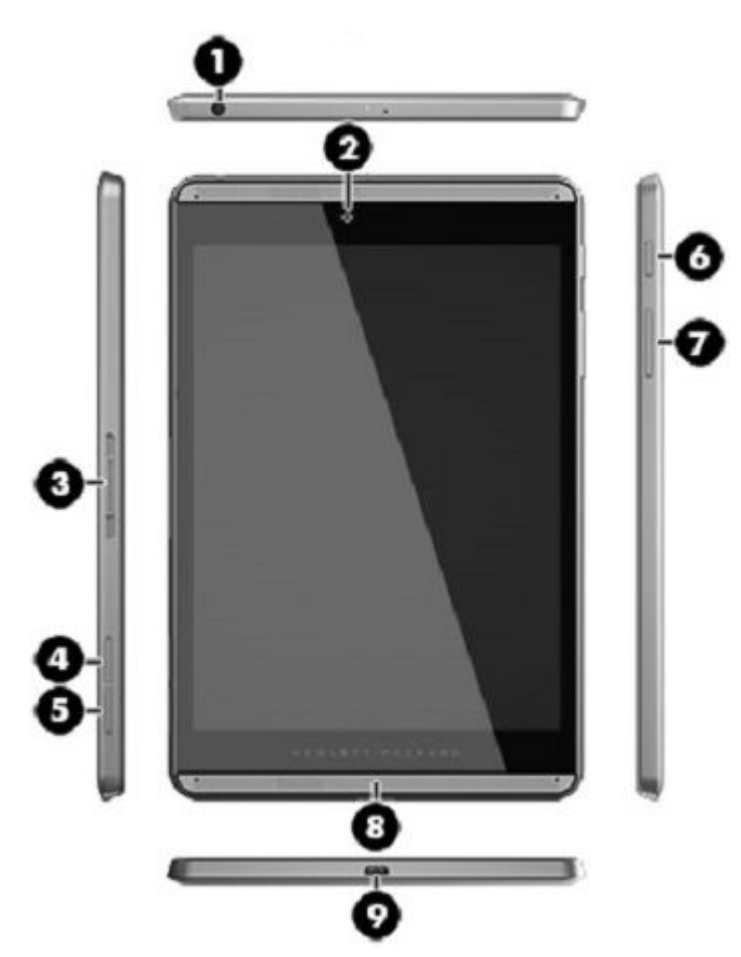

| ltem | Component                          | ltem | Component             |
|------|------------------------------------|------|-----------------------|
| (1)  | Audio-out (headphone)              | (6)  | Power button          |
| (2)  | Front-facing webcamera             | (7)  | Volume control button |
| (3)  | Docking charger                    | (8)  | Speaker               |
| (4)  | SIM card slot (select models only) | (9)  | USB 2.0 port          |
| (5)  | SD card reader                     |      |                       |

# **3** Illustrated parts catalog

# Locating the serial number, product number, and model number

NOTE: HP continually improves and changes product parts. For complete and current information on supported parts for your tablet, go to <a href="http://partsurfer.hp.com">http://partsurfer.hp.com</a>, select your country or region, and then follow the on-screen instructions.

The model number (1) and serial number of your tablet are located on the back cover of the tablet. You may need the information when you travel internationally or when you contact support.

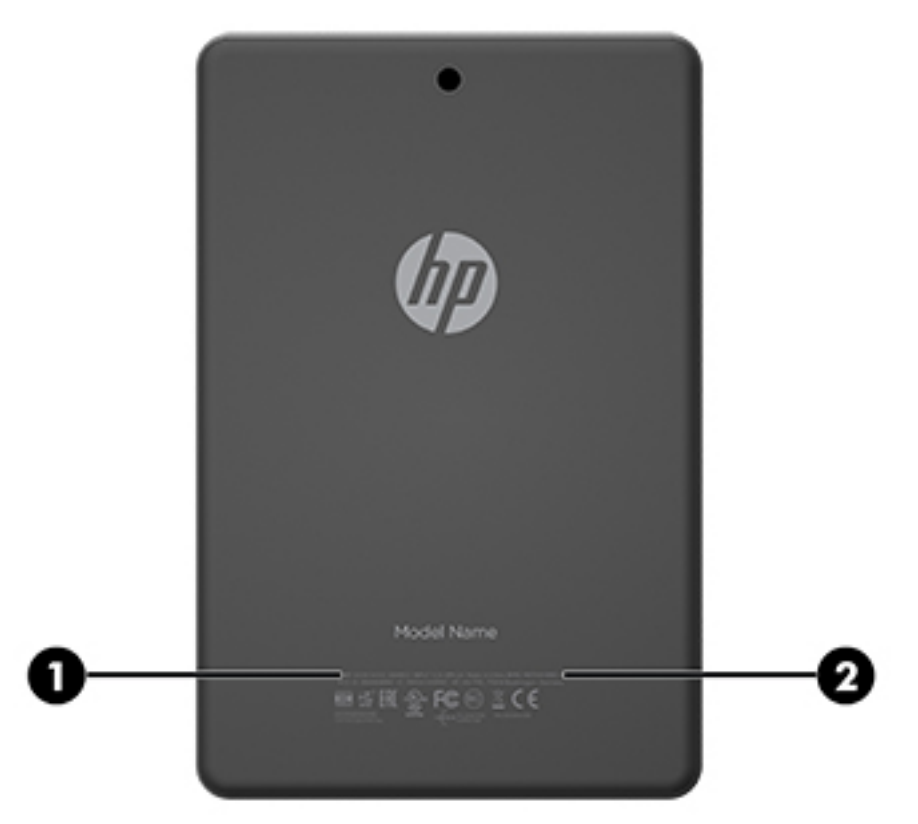

# Tablet major components

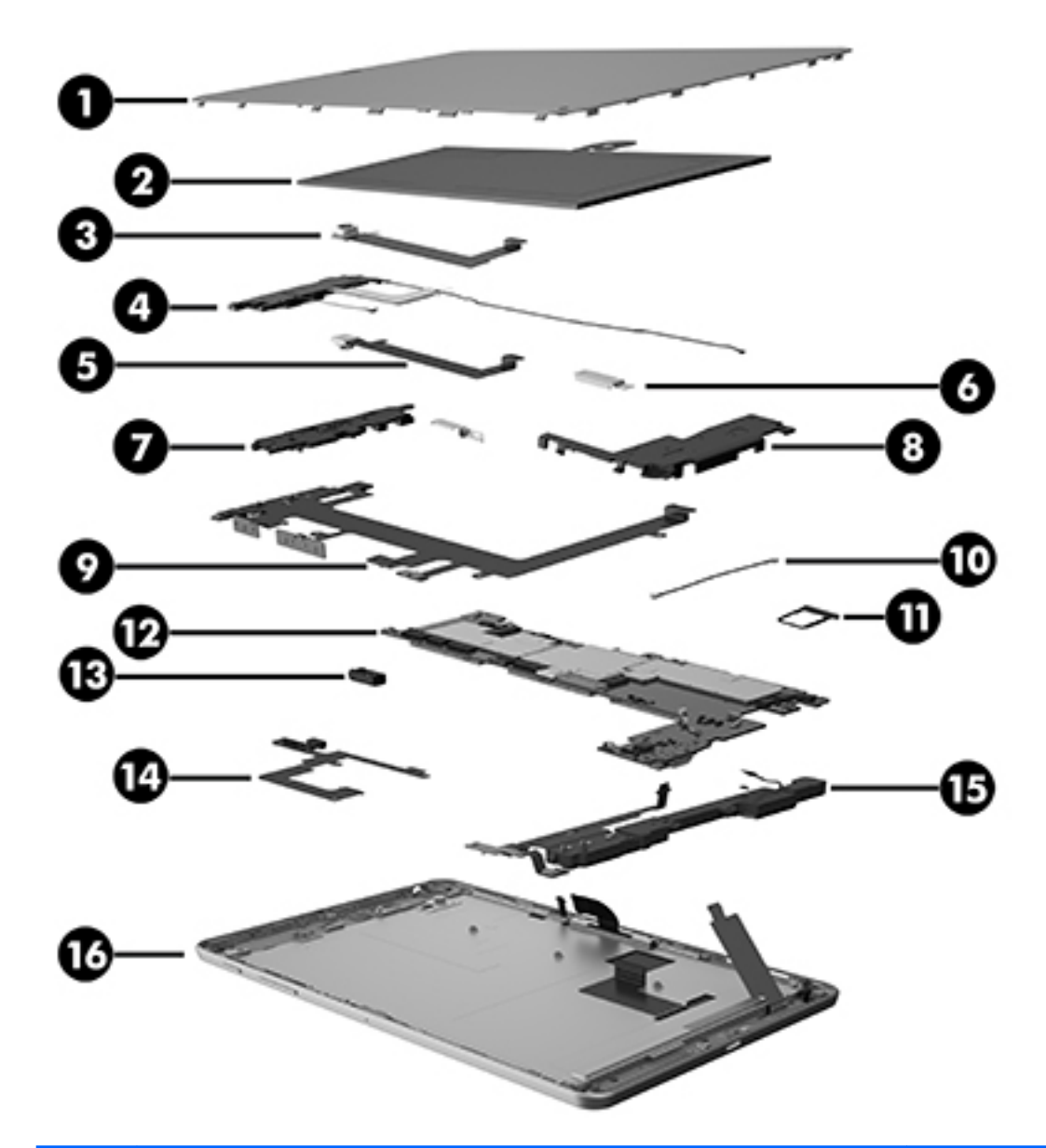

| ltem | Component                                        | Spare part number |
|------|--------------------------------------------------|-------------------|
| (1)  | Back cover                                       | 793487-001        |
| (2)  | Battery, 3000 mAh, USB-charging (includes cable) | 798958-001        |
| (3)  | Rear-facing webcamera (includes cable)           | 793500-001        |
| (3)  | Front-facing webcamera (includes cable)          | 793499-001        |
| (4)  | Speaker Kit, top speaker (includes cable)        | 793496-001        |
| (5)  | LCM bracket (spared with the Plastics Kit)       | 793491-001        |
| (6)  | Rear-facing webcamera (includes cable)           | 793500-001        |
| (7)  | Antenna board (includes cable and transceiver)   |                   |

| ltem           | Component                                                                                                    | Spare part number |
|----------------|----------------------------------------------------------------------------------------------------|-------------------|
|                | For models with WWAN capability                                                                                                    | 793486-001        |
|                | For models without WWAN capability                                                                                                    | 808433-001        |
| (7) and<br>(8) | Speaker rubber protector                                                                                                    | 796792-001        |
| (9)            | FPC cable (spared with Outer Ring/Metal Sheet)                                                                                                    | 806365-001        |
| (10)           | GPS cable (spared with WWAN module, select models only)                                                                                                    | 791396-001        |
| (11)           | SD card tray (spared with the Plastics Kit)                                                                                                    | 793491-001        |
| (12)           | System board                                                                                                    |                   |
|                | System board equipped with Qualcomm Snapdragon APQ8074 Quad core 2.3GHz<br>Graphics Chipset, 2GB RAM memory, and 16 GB eMMC hard drive                                     | 793497-001        |
|                | System board equipped with Qualcomm Snapdragon APQ8074 Quad core 2.3GHz<br>Graphics Chipset, 2GB RAM memory, and 32 GB eMMC hard drive                                     | 793498-001        |
|                | System board equipped with Qualcomm Snapdragon APQ8074 Quad core 2.3GHz<br>Graphics Chipset, 2 GB RAM memory, and 16 GB eMMC hard drive for models with WWAN<br>capability | 800051-001        |
|                | System board equipped with Qualcomm Snapdragon APQ8074 Quad core 2.3GHz<br>Graphics Chipset, 2 GB RAM memory, and 32 GB eMMC hard drive for models with WWAN<br>capability | 800052-001        |
| (13)           | Audio jack                                                                                                    | 793489-001        |
| (14)           | Audio cable                                                                                                    | 793489-001        |
| (15)           | Speaker Kit, bottom speaker (includes cable)                                                                                                    | 793495-001        |
| (16)           | 7.8 in, LED, TouchScreen, display panel assembly                                                                                                    | 793492-001        |

# **Miscellaneous parts**

| Component                                                                         | Spare part number |  |  |
|-----------------------------------------------------------------------------------|-------------------|--|--|
| 10W, 2.0 type-b USB adapter with Micro USB cable                                  | 793486-001-001    |  |  |
| 10W, 2.0 type-b USB adapter with Micro USB cable and localized cable plug support |                   |  |  |
| For use only in Latin America                                                     | 798685-001        |  |  |
| For use only in Australia                                                         | 798685-002        |  |  |
| For use only in the United Kingdom                                                | 798685-003        |  |  |
| For use only in India                                                             | 798685-005        |  |  |
| For use only in the People's Republic of China                                    | 798685-006        |  |  |
| For use only in North America                                                     | 798685-008        |  |  |
| For use only in Europe                                                            | 798685-009        |  |  |
| For use only in Brazil                                                            | 795552-012        |  |  |
| For use only in S. Korea                                                          | 798685-014        |  |  |

| Component                                                                                                    | Spare part number |
|----------------------------------------------------------------------------------------------------|-------------------|
| 18W POGO adapter                                                                                                    |                   |
| For use only in Latin America                                                                                                    | 795552-001        |
| For use only in Australia                                                                                                    | 795552-002        |
| For use only in the United Kingdom                                                                                                    | 795552-003        |
| For use only in India                                                                                                    | 795552-005        |
| For use only in the People's Republic of China                                                                                                    | 795552-006        |
| For use only in North America                                                                                                    | 795552-008        |
| For use only in Europe                                                                                                    | 795552-009        |
| For use only in Brazil                                                                                                    | 795552-012        |
| For use only in Brazil                                                                                                    | 795552-012        |
| For use only in S. Korea                                                                                                    | 795552-014        |
| For use only in S. Korea                                                                                                    | 795552-014        |
| Docking charger                                                                                                    | 808818-001        |
| <b>HP Pro Slate 8</b> equipped with Qualcomm Snapdragon APQ8074 Quad core 2.3GHz Graphics Chipset, 2GB RAM memory, and 16 GB eMMC hard drive                                 | 793497-001        |
| Not for use in the People's Republic of China                                                                                                    | 805902-001        |
| For use only in the People's Republic of China                                                                                                    | 805906-001        |
| For use in North America                                                                                                    | 809057-001        |
| <b>HP Pro Slate 8</b> equipped with Qualcomm Snapdragon APQ8074 Quad core 2.3GHz Graphics Chipset, 2GB RAM memory, and 32 GB eMMC hard drive                                 | 793498-001        |
| Not for use in the People's Republic of China                                                                                                    | 805903-001        |
| For use only in the People's Republic of China                                                                                                    | 805907-001        |
| For use in North America                                                                                                    | 809058-001        |
| <b>HP Pro Slate 8</b> equipped with Qualcomm Snapdragon APQ8074 Quad core 2.3GHz Graphics Chipset, 2GB RAM memory, and 16 GB eMMC hard drive for models with WWAN capability | 800051-001        |
| Not for use in the People's Republic of China                                                                                                    | 805904-001        |
| <b>HP Pro Slate 8</b> equipped with Qualcomm Snapdragon APQ8074 Quad core 2.3GHz Graphics Chipset, 2GB RAM memory, and 32 GB eMMC hard drive for models with WWAN capability | 800052-001        |
| Not for use in the People's Republic of China                                                                                                    | 805905-001        |
| Outer ring and metal sheet                                                                                                    |                   |
| For models with WWAN capability                                                                                                    | 806365-001        |
| For models without WWAN capability                                                                                                    | 808085-001        |
| Q-Pen                                                                                                    | 793490-001        |
| Screw Kit                                                                                                    | 793494-001        |
| Volume/power button                                                                                                    | 793488-001        |
| WWAN module, ME906E LT4112 LTE/HPSA+                                                                                                    | 791396-001        |

# Sequential part number listing

| Spare part number | Description                                                                                                    |
|-------------------|----------------------------------------------------------------------------------------------------|
| 743820-001        | 10W, 2.0 type-b USB adapter with Micro USB cable                                                                                       |
| 791396-001        | WWAN module, ME906E LT4112 LTE/HPSA+                                                                                                   |
| 793486-001        | Antenna board (includes cable and transceiver) for models with WWAN capability                                                         |
| 793487-001        | Back cover                                                                                                    |
| 793488-001        | Volume/power button                                                                                                    |
| 793489-001        | Audio jack                                                                                                    |
| 793490-001        | Q-Pen                                                                                                    |
| 793491-001        | Plastics Kit                                                                                                    |
| 793492-001        | 7.8 in, LED, TouchScreen, display panel assembly                                                                                       |
| 793493-001        | Rubber Kit                                                                                                    |
| 793494-001        | Screw Kit                                                                                                    |
| 793495-001        | Speaker Kit, Top speaker (includes cable)                                                                                              |
| 793496-001        | Speaker Kit, Bottom speaker (includes cable)                                                                                           |
| 793497-001        | System board equipped with Qualcomm Snapdragon APQ8074 Quad core 2.3GHz Graphics Chipset, 2GB<br>RAM memory, and 16 GB eMMC hard drive |
| 793498-001        | System board equipped with Qualcomm Snapdragon APQ8074 Quad core 2.3GHz Graphics Chipset, 2GB<br>RAM memory, and 32 GB eMMC hard drive |
| 793499-001        | Front-facing webcamera (includes cable)                                                                                                |
| 793500-001        | Rear-facing webcamera (includes cable)                                                                                                 |
| 795552-001        | 18W POGO adapter for use only in Latin America                                                                                         |
| 795552-002        | 18W POGO adapter for use only in Australia                                                                                             |
| 795552-003        | 18W POGO adapter for use only in the United Kingdom                                                                                    |
| 795552-005        | 18W POGO adapter for use only in India                                                                                                 |
| 795552-006        | 18W POGO adapter for use only in the People's Republic of China                                                                        |
| 795552-008        | 18W POGO adapter for use only in North America                                                                                         |
| 795552-009        | 18W POGO adapter for use only in Europe                                                                                                |
| 795552-012        | 18W POGO adapter for use only in Brazil                                                                                                |
| 795552-014        | 18W POGO adapter for use only in S. Korea                                                                                              |
| 798685-001        | 10W 2.0 type-b USB adapter with Micro USB cable and localized cable plug support for use in Latin<br>America                           |
| 798685-002        | 10W 2.0 type-b USB adapter with Micro USB cable and localized cable plug support for use in Australia                                  |
| 798685-003        | 10W 2.0 type-b USB adapter with Micro USB cable and localized cable plug support for use in the United Kingdom                         |
| 798685-005        | 10W 2.0 type-b USB adapter with Micro USB cable and localized cable plug support for use in India                                      |

| Spare part number | Description                                                                                                    |
|-------------------|----------------------------------------------------------------------------------------------------|
| 798685-006        | 10W 2.0 type-b USB adapter with Micro USB cable and localized cable plug support for use in the People's Republic of China                                                                                                    |
| 798685-008        | 10W 2.0 type-b USB adapter with Micro USB cable and localized cable plug support for use in North<br>America                                                                                                    |
| 798685-009        | 10W 2.0 type-b USB adapter with Micro USB cable and localized cable plug support for use in Europe                                                                                                    |
| 798685-012        | 10W 2.0 type-b USB adapter with Micro USB cable and localized cable plug support for use in Brazil                                                                                                    |
| 798685-014        | 10W 2.0 type-b USB adapter with Micro USB cable and localized cable plug support for use in S. Korea                                                                                                    |
| 798958-001        | Battery, 5.53 Ah, USB-charging (includes cable)                                                                                                    |
| 800051-001        | System board equipped with Qualcomm Snapdragon APQ8074 Quad core 2.3GHz Graphics Chipset, 2GB<br>RAM memory, and 16 GB eMMC hard drive for models with WWAN capability                                                          |
| 800052-001        | System board equipped with Qualcomm Snapdragon APQ8074 Quad core 2.3GHz Graphics Chipset, 2GB<br>RAM memory, and 32 GB eMMC hard drive for models with WWAN capability                                                          |
| 805902-001        | <b>HP Pro Slate 8</b> equipped with Qualcomm Snapdragon APQ8074 Quad core 2.3GHz Graphics Chipset, 2GB RAM memory, and 16 GB eMMC hard drive for models without WWAN capability, only for use in the People's Republic of China |
| 805903-001        | <b>HP Pro Slate 8</b> equipped with Qualcomm Snapdragon APQ8074 Quad core 2.3GHz GraphicsChipset, 2GB RAM memory, and 32 GB eMMC hard drive for models without WWAN capability, not for use in the People's Republic of China   |
| 805904-001        | <b>HP Pro Slate 8</b> equipped with Qualcomm Snapdragon APQ8074 Quad core 2.3GHz Graphics Chipset, 2GB RAM memory, and 16 GB eMMC hard drive for models without WWAN capability, only for use in the People's Republic of China |
| 805905-001        | <b>HP Pro Slate 8</b> equipped with Qualcomm Snapdragon APQ8074 Quad core 2.3GHz Graphics Chipset, 2GB RAM memory, and 32 GB eMMC hard drive for models with WWAN capability, not for use in the People's Republic of China     |
| 805906-001        | <b>HP Pro Slate 8</b> equipped with Qualcomm Snapdragon APQ8074 Quad core 2.3GHz Graphics Chipset, 2GB RAM memory, and 16 GB eMMC hard drive for models with WWAN capability, not for use in the People's Republic of China     |
| 805907-001        | <b>HP Pro Slate 8</b> equipped with Qualcomm Snapdragon APQ8074 Quad core 2.3GHz Graphics Chipset, 2GB RAM memory, and 32 GB eMMC hard drive for models without WWAN capability, not for use in the People's Republic of China  |
| 806365-001        | Outer ring and metal sheet for models with WWAN capability                                                                                                    |
| 808085-001        | Outer ring and metal sheet for models without WWAN capability                                                                                                    |
| 808433-001        | Antenna board (includes cable and transceiver) for models without WWAN capability                                                                                                    |
| 808818-001        | Docking charger                                                                                                    |
| 809057-001        | <b>HP Pro Slate 8</b> equipped with Qualcomm Snapdragon APQ8074 Quad core 2.3GHz Graphics Chipset, 2GB RAM memory, and 16 GB eMMC hard drive for models without WWAN capability, for use in North America                       |
| 809058-001        | <b>HP Pro Slate 8</b> equipped with Qualcomm Snapdragon APQ8074 Quad core 2.3GHz Graphics Chipset, 2GB RAM memory, and 32 GB eMMC hard drive for models without WWAN capability, for use in North America                       |

# 4 HP Touchpoint Manager software

HP Touchpoint Manager (HPTM) is a complete cloud-based solution for managing devices. Select HP Android Slate tablets include persistent anti-theft technology that allows HP Touchpoint Manager to alert an IT administrator that the device might be stolen.

If a supported device is reset to its factory state while the device is enrolled with an HP Touchpoint Manager account, then an IT administrator is alerted that the device may have been stolen.

The IT administrator can then use the Lost Device Protection feature to locate, lock, sound an alarm, or erase data from the device (see <a href="http://www.hptouchpointmanager.com">http://www.hptouchpointmanager.com</a>). If the device is recovered, then the device owner can launch HP Touchpoint Manager and sign in with their user-name and password to authenticate the device and release it from anti-theft mode.

# 5 Removal and replacement preliminary requirements

## **Tools required**

You will need the following tools to complete the removal and replacement procedures:

- Magnetic screw driver
- Torx 4 screw driver
- Plastic case utility tool

## Service considerations

The following sections include some of the considerations that you must keep in mind during disassembly and assembly procedures.

NOTE: As you remove each subassembly from the tablet, place the subassembly (and all accompanying screws) away from the work area to prevent damage.

#### **Plastic parts**

**CAUTION:** Using excessive force during disassembly and reassembly can damage plastic parts. Use care when handling the plastic parts. Apply pressure only at the points designated in the maintenance instructions.

#### **Cables and connectors**

CAUTION: When servicing the tablet, be sure that cables are placed in their proper locations during the reassembly process. Improper cable placement can damage the tablet.

Cables must be handled with extreme care to avoid damage. Apply only the tension required to unseat or seat the cables during removal and insertion. Handle cables by the connector whenever possible. In all cases, avoid bending, twisting, or tearing cables. Be sure that cables are routed in such a way that they cannot be caught or snagged by parts being removed or replaced. Handle flex cables with extreme care; these cables tear easily.

# **Grounding guidelines**

#### Electrostatic discharge damage

Electronic components are sensitive to electrostatic discharge (ESD). Circuitry design and structure determine the degree of sensitivity. Networks built into many integrated circuits provide some protection, but in many cases, ESD contains enough power to alter device parameters or melt silicon junctions.

A discharge of static electricity from a finger or other conductor can destroy static-sensitive devices or microcircuitry. Even if the spark is neither felt nor heard, damage may have occurred.

An electronic device exposed to ESD may not be affected at all and can work perfectly throughout a normal cycle. Or the device may function normally for a while, then degrade in the internal layers, reducing its life expectancy.

**CAUTION:** To prevent damage to the tablet when you are removing or installing internal components, observe these precautions:

Keep components in their electrostatic-safe containers until you are ready to install them.

Before touching an electronic component, discharge static electricity by using the guidelines described in this section.

Avoid touching pins, leads, and circuitry. Handle electronic components as little as possible.

If you remove a component, place it in an electrostatic-safe container.

The following table shows how humidity affects the electrostatic voltage levels generated by different activities.

#### **CAUTION:** A product can be degraded by as little as 700 V.

| Typical electrostatic voltage levels |                   |          |         |
|--------------------------------------|-------------------|----------|---------|
|                                      | Relative humidity |          |         |
| Event                                | 10%               | 40%      | 55%     |
| Walking across carpet                | 35,000 V          | 15,000 V | 7,500 V |
| Walking across vinyl floor           | 12,000 V          | 5,000 V  | 3,000 V |
| Motions of bench worker              | 6,000 V           | 800 V    | 400 V   |
| Removing DIPS from plastic tube      | 2,000 V           | 700 V    | 400 V   |
| Removing DIPS from vinyl tray        | 11,500 V          | 4,000 V  | 2,000 V |
| Removing DIPS from Styrofoam         | 14,500 V          | 5,000 V  | 3,500 V |
| Removing bubble pack from PCB        | 26,500 V          | 20,000 V | 7,000 V |
| Packing PCBs in foam-lined box       | 21,000 V          | 11,000 V | 5,000 V |

#### **Packaging and transporting guidelines**

Follow these grounding guidelines when packaging and transporting equipment:

- To avoid hand contact, transport products in static-safe tubes, bags, or boxes.
- Protect ESD-sensitive parts and assemblies with conductive or approved containers or packaging.
- Keep ESD-sensitive parts in their containers until the parts arrive at static-free workstations.
- Place items on a grounded surface before removing items from their containers.
- Always be properly grounded when touching a component or assembly.
- Store reusable ESD-sensitive parts from assemblies in protective packaging or nonconductive foam.
- Use transporters and conveyors made of antistatic belts and roller bushings. Be sure that mechanized equipment used for moving materials is wired to ground and that proper materials are selected to avoid static charging. When grounding is not possible, use an ionizer to dissipate electric charges.

#### **Workstation guidelines**

Follow these grounding workstation guidelines:

- Cover the workstation with approved static-shielding material.
- Use a wrist strap connected to a properly grounded work surface and use properly grounded tools and equipment.
- Use conductive field service tools, such as cutters, screw drivers, and vacuums.
- When fixtures must directly contact dissipative surfaces, use fixtures made only of static-safe materials.
- Keep the work area free of nonconductive materials, such as ordinary plastic assembly aids and Styrofoam.
- Handle ESD-sensitive components, parts, and assemblies by the case or PCM laminate. Handle these items only at static-free workstations.
- Avoid contact with pins, leads, or circuitry.
- Turn off power and input signals before inserting or removing connectors or test equipment.

#### **Equipment guidelines**

Grounding equipment must include either a wrist strap or a foot strap at a grounded workstation.

- When seated, wear a wrist strap connected to a grounded system. Wrist straps are flexible straps with a
  minimum of one megohm ±10% resistance in the ground cords. To provide proper ground, wear a strap
  snugly against the skin at all times. On grounded mats with banana-plug connectors, use alligator clips
  to connect a wrist strap.
- When standing, use foot straps and a grounded floor mat. Foot straps (heel, toe, or boot straps) can be used at standing workstations and are compatible with most types of shoes or boots. On conductive floors or dissipative floor mats, use foot straps on both feet with a minimum of one megohm resistance between the operator and ground. To be effective, the conductive must be worn in contact with the skin.

The following grounding equipment is recommended to prevent electrostatic damage:

- Antistatic tape
- Antistatic smocks, aprons, and sleeve protectors
- Conductive bins and other assembly or soldering aids
- Nonconductive foam
- Conductive tabletop workstations with ground cords of one megohm resistance
- Static-dissipative tables or floor mats with hard ties to the ground
- Field service kits
- Static awareness labels
- Material-handling packages
- Nonconductive plastic bags, tubes, or boxes
- Metal tote boxes
- Electrostatic voltage levels and protective materials

The following table lists the shielding protection provided by antistatic bags and floor mats.

| Material              | Use        | Voltage protection level |
|-----------------------|------------|--------------------------|
| Antistatic plastics   | Bags       | 1,500 V                  |
| Carbon-loaded plastic | Floor mats | 7,500 V                  |
| Metallized laminate   | Floor mats | 5,000 V                  |

# 6 Removal and replacement procedures

## **Tablet component replacement procedures**

- **CAUTION:** Tablet components described in this chapter should only be accessed by an authorized service provider. Accessing these parts can damage the tablet and void the warranty.
- NOTE: HP continually improves and changes product parts. For complete and current information on supported parts for your tablet, go to <a href="http://partsurfer.hp.com">http://partsurfer.hp.com</a>, select your country or region, and then follow the on-screen instructions.

This chapter provides removal and replacement procedures for authorized service provider only parts.

There are as many as 15 screws that must be removed, replaced, and/or loosened when servicing the tablet. Make special note of each screw size and location during removal and replacement.

## **Back cover**

| Description                                          | Spare part number |
|------------------------------------------------------|-------------------|
| Back cover                                           | 793487-001        |
| 7.8 in, HD, LED, TouchScreen, display panel assembly | 793492-001        |

Before disassembling the tablet, follow these steps:

- 1. Turn off the tablet. If you are unsure whether the tablet is off, turn the tablet on, and then shut it down through the operating system.
- 2. Disconnect the power from the tablet by unplugging the power adapter cord from the tablet.
- 3. Disconnect all external devices from the tablet.

Remove the back cover:

CAUTION: Before turning the display panel assembly upside down, make sure the work surface is clear of tools, screws, and any other foreign objects. Failure to follow this caution can result in damage to the display panel assembly.

- 1. Place the tablet on a flat surface, display panel side down, with the SD card slot and volume control buttons toward you.
- 2. Remove four Torx 4 screws (1) to release the bottom edge of the back cover (2) from the display panel assembly.

3. Remove the tape that secures the battery to the back cover (3), and then remove the cover (4).

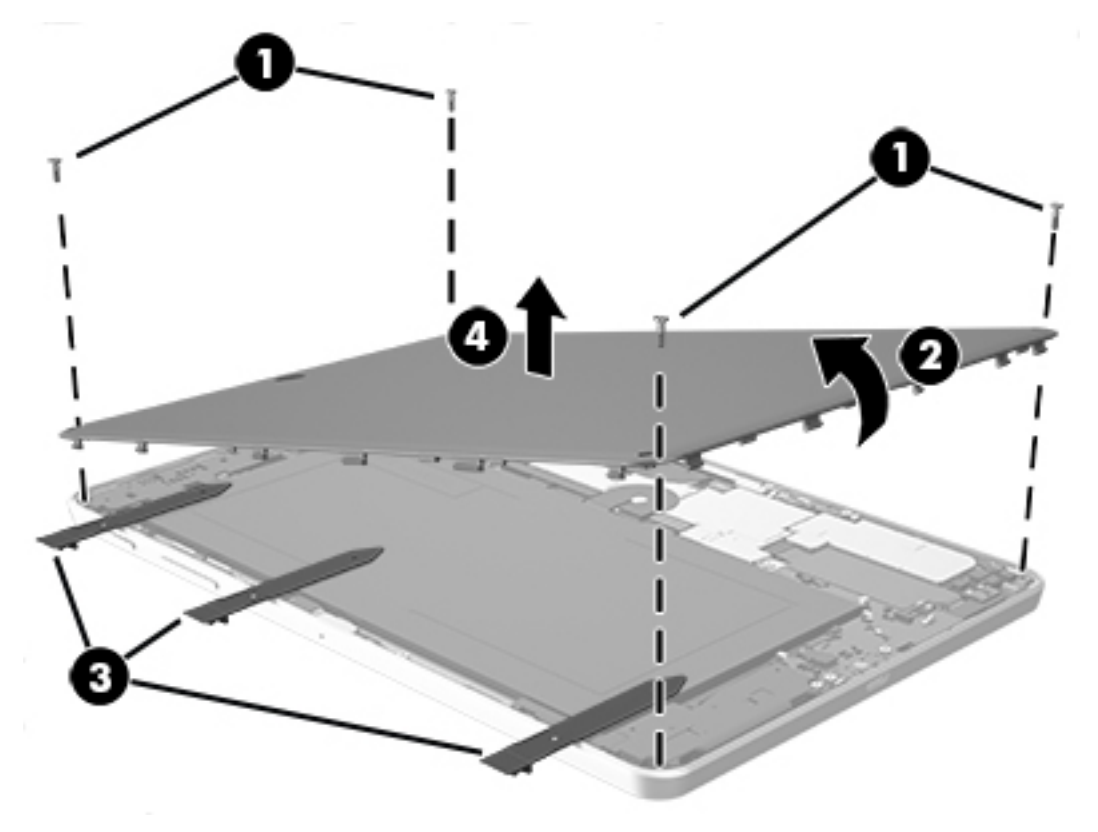

Reverse this procedure to install the back cover.

### **Battery**

| Description                                     | Spare part number |
|-------------------------------------------------|-------------------|
| Battery, 5.53 Ah, USB-charging (includes cable) | 798958-001        |

Before removing the battery, follow these steps:

- 1. Turn off the tablet. If you are unsure whether the tablet is off, turn the tablet on, and then shut it down through the operating system.
- 2. Disconnect the power from the tablet by unplugging the power adapter cord from the tablet.
- 3. Disconnect all external devices from the tablet.
- 4. Remove the back cover (see <u>Back cover on page 14</u>).

A WARNING! To reduce potential safety issues, use only the battery provided with the tablet, a replacement battery provided by HP, or a compatible battery purchased from HP.

**CAUTION:** Removing a battery that is the sole power source for the tablet can cause loss of information. To prevent loss of information, save your work or shut down the tablet through the operating system before disconnecting and removing the battery.

Remove the battery:

- **NOTE:** Disconnect the battery cable carefully; pulling too hard can break the system board connector.
  - 1. Release the tape (1) holding the battery.
  - 2. Disconnect the battery cable from the system board, and then remove the battery (2).
  - **NOTE:** Be careful not to bend the battery as you lift it.

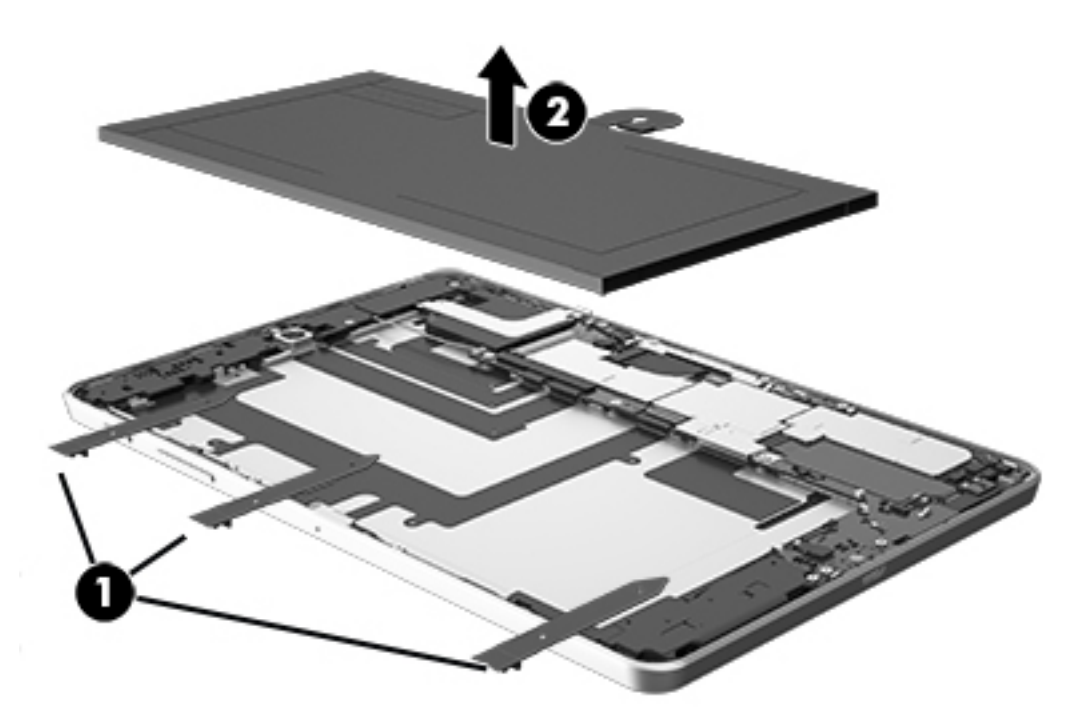

Reverse this procedure to install the battery.

# **Rear-facing webcamera**

| Description                            | Spare part number |
|----------------------------------------|-------------------|
| Rear-facing webcamera (includes cable) | 793500-001        |

Before removing the rear-facing webcamera, follow these steps:

- 1. Turn off the tablet. If you are unsure whether the tablet is off, turn the tablet on, and then shut it down through the operating system.
- 2. Disconnect the power from the tablet by unplugging the power adapter cord from the tablet.
- **3.** Disconnect all external devices from the tablet.
- 4. Remove the back cover (see <u>Back cover on page 14</u>).
- 5. Remove the battery (see <u>Battery on page 15</u>).

Remove the rear-facing webcamera:

- 1. Remove the tape(1), and then release the ZIF connector (2) that secures the rear-facing webcamera to the system board.
- 2. Remove the rear-facing webcamera (3) from the display panel assembly.

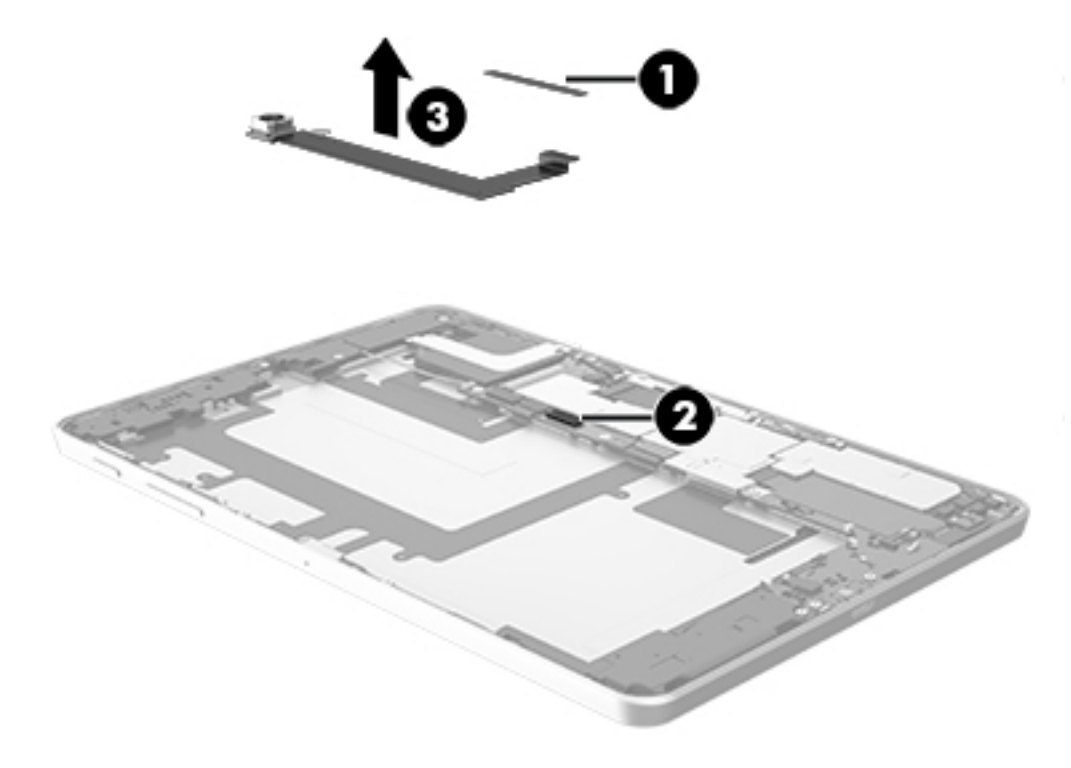

Reverse this procedure to install the rear-facing webcamera.

# **Front-facing webcamera**

| Description                             | Spare part number |
|-----------------------------------------|-------------------|
| Front-facing webcamera (includes cable) | 793499-001        |

Before removing the front-facing webcamera, follow these steps:

- 1. Turn off the tablet. If you are unsure whether the tablet is off, turn the tablet on, and then shut it down through the operatingsystem.
- 2. Disconnect the power from the tablet by unplugging the power adapter cord from the tablet.
- 3. Disconnect all external devices from the tablet.
- 4. Remove the back cover (see <u>Back cover on page 14</u>).
- 5. Remove the battery (see <u>Battery on page 15</u>).
- 6. Remove the rear-facing webcamera (see <u>Rear-facing webcamera on page 16</u>).

Remove the front-facing webcamera:

1. Release the ZIF connector (1) that secures the front-facing webcamara cable to the system board.

2. Remove the front-facing webcamera (2) from the display panel assembly.

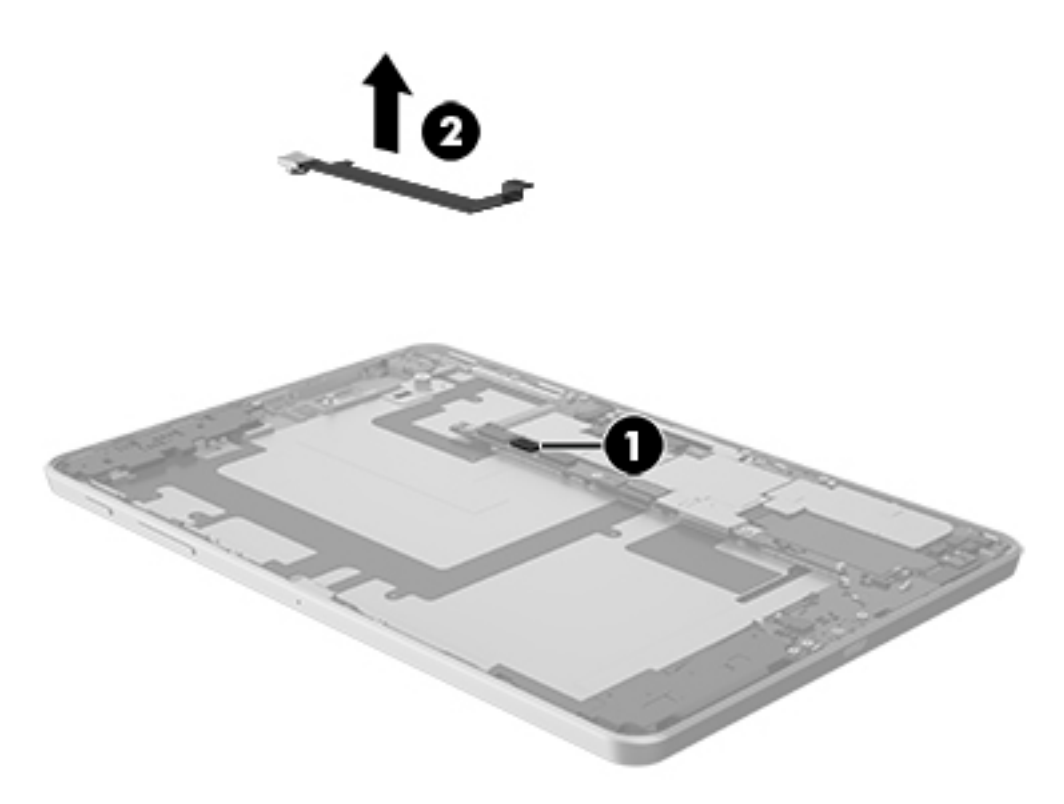

Reverse this procedure to install the front-facing webcamera.

# **Top speaker**

| Description                               | Spare part number |
|-------------------------------------------|-------------------|
| Speaker Kit, top speaker (includes cable) | 793495-001        |

Before removing the top speaker and Wi-Fi auxiliary cable, follow these steps:

- 1. Turn off the tablet. If you are unsure whether the tablet is off, turn the tablet on, and then shut it down through the operating system.
- 2. Disconnect the power from the tablet by unplugging the power adapter cord from the tablet.
- 3. Disconnect all external devices from the tablet.
- 4. Remove the back cover (see <u>Back cover on page 14</u>).
- 5. Remove the battery (see <u>Battery on page 15</u>).
- 6. Remove the rear-facing webcamera (see <u>Rear-facing webcamera on page 16</u>).
- 7. Remove the front-facing webcamera (see <u>Front-facing webcamera on page 17</u>).

Remove the top speaker board:

- **1.** Remove the foam pad **(1)** covering the top speaker board.
- 2. Disconnect the speaker (2) from the system board.
- **3.** Disconnect the Wi-FI auxiliary cable **(3)** from the system board.

4. Detach the top speaker board (4) from the display panel assembly, and then remove the top speaker board and Wi-FI auxiliary cable.

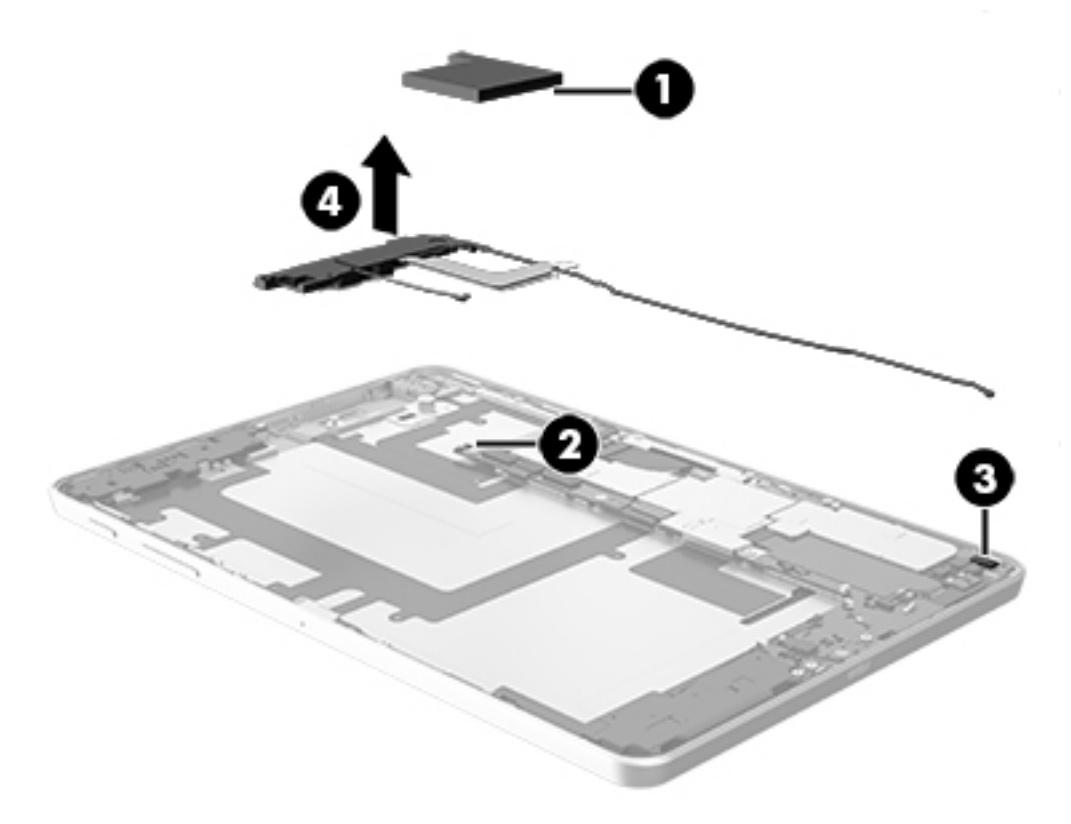

Reverse this procedure to install the top speaker and Wi-Fi auxiliary cable.

# Antenna board

| Description                                                                 | Spare part number |
|-----------------------------------------------------------------------------|-------------------|
| Antenna (includes cable and transceiver) for models with WWAN capability    | 793486-001        |
| Antenna (includes cable and transceiver) for models without WWAN capability | 808433-001        |

Before removing the antenna board, follow these steps:

- 1. Turn off the tablet. If you are unsure whether the tablet is off, turn the tablet on, and then shut it down through the operating system.
- 2. Disconnect the power from the tablet by unplugging the power adapter cord from the tablet.
- 3. Disconnect all external devices from the tablet.
- 4. Remove the back cover (see <u>Back cover on page 14</u>).
- 5. Remove the battery (see <u>Battery on page 15</u>).
- 6. Remove the rear-facing webcamera (see <u>Rear-facing webcamera on page 16</u>).
- 7. Remove the front-facing webcamera (see <u>Front-facing webcamera on page 17</u>).
- 8. Remove the top speaker (see <u>Top speaker on page 19</u>).

Remove the antenna board:

- **1.** Remove the ambient light sensor **(1)**.
- 2. Remove one Torx 4 screw (2).

#### **3.** Remove the antenna board **(3)**.

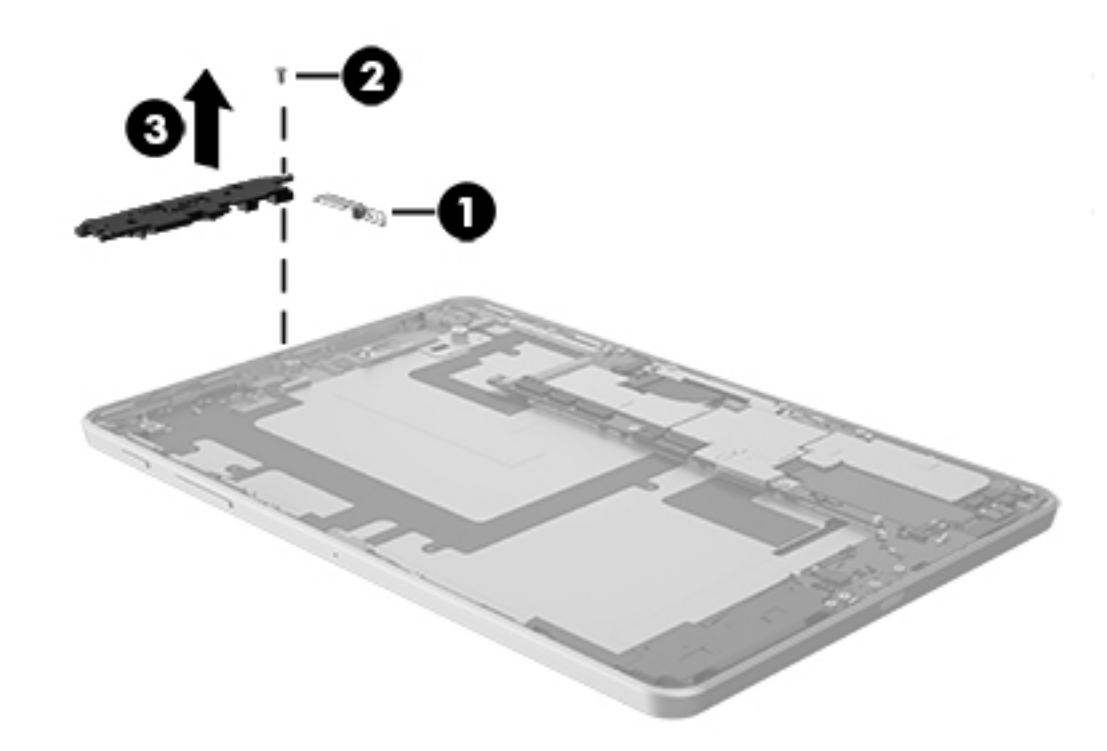

## **LCM bracket**

| Description                              | Spare part number |
|------------------------------------------|-------------------|
| LCM bracket (spared in the Plastics Kit) | 793491-001        |
| LCM cable (spared in the Rubber Kit)     | 793493-001        |

Before removing the LCM bracket and cable, follow these steps:

- 1. Turn off the tablet. If you are unsure whether the tablet is off, turn the tablet on, and then shut it down through the operating system.
- 2. Disconnect the power from the tablet by unplugging the power adapter cord from the tablet.
- 3. Disconnect all external devices from the tablet.
- 4. Remove the back cover (see <u>Back cover on page 14</u>).
- 5. Remove the battery (see <u>Battery on page 15</u>).
- 6. Remove the rear-facing webcamera (see <u>Rear-facing webcamera on page 16</u>).
- 7. Remove the front-facing webcamera (see <u>Front-facing webcamera on page 17</u>).
- 8. Remove the top speaker (see <u>Top speaker on page 19</u>).
- 9. Remove the antenna board (see <u>Antenna board on page 21</u>).

Remove the LCM bracket and cable:

1. Remove one Torx 4 screw (1) that secures the LCM bracket to the system board, and then remove the LCM bracket (2).

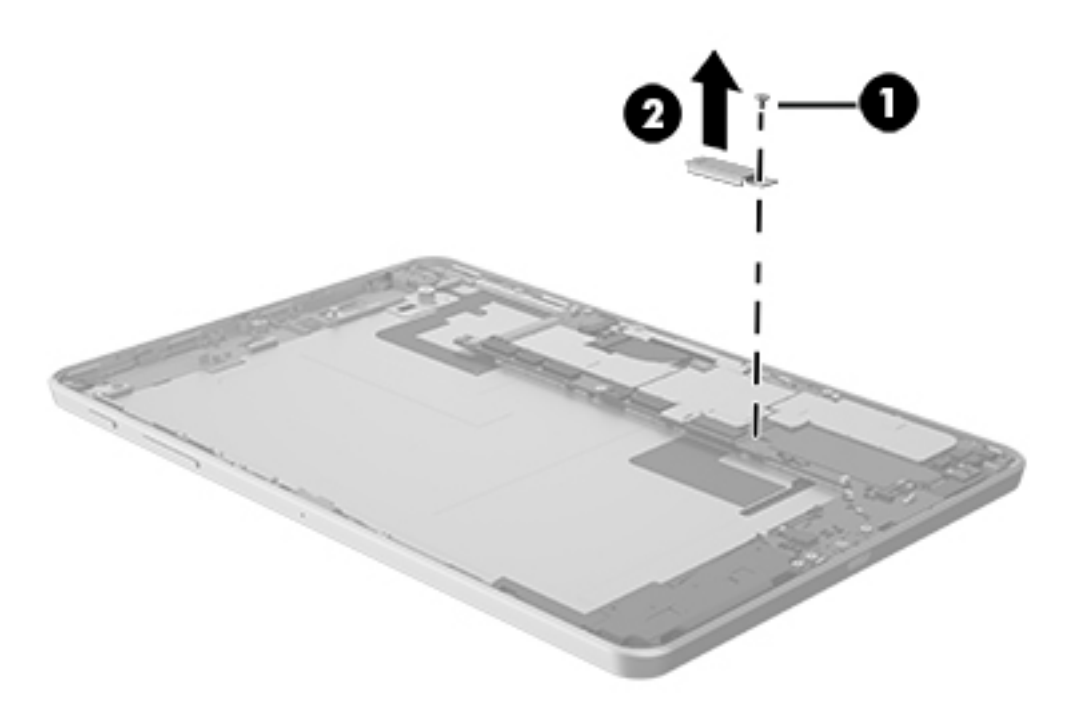

**2.** Disconnect the LCM cable.

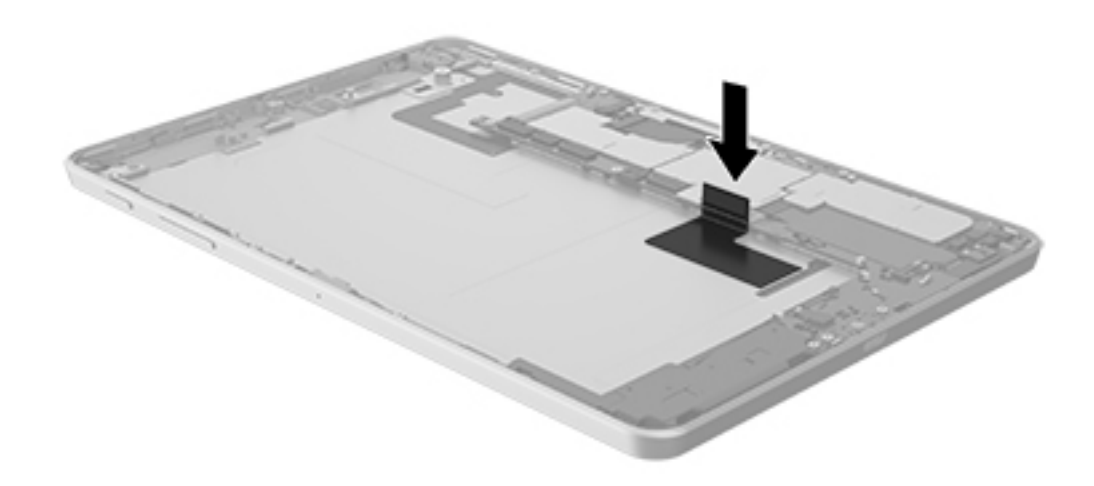

Reverse this procedure to install the LCM cable, and the LCM bracket.

# Audio jack

| Description | Spare part number |
|-------------|-------------------|
| Audio jack  | 793489-001        |

Before removing the audio jack, follow these steps:

- 1. Turn off the tablet. If you are unsure whether the tablet is off, turn the tablet on, and then shut it down through the operating system.
- 2. Disconnect the power from the tablet by unplugging the power adapter cord from the tablet.
- **3.** Disconnect all external devices from the tablet.
- 4. Remove the back cover (see <u>Back cover on page 14</u>).
- 5. Remove the battery (see <u>Battery on page 15</u>).
- 6. Remove the rear-facing webcamera (see <u>Rear-facing webcamera on page 16</u>).
- 7. Remove the front-facing webcamera (see <u>Front-facing webcamera on page 17</u>).
- 8. Remove the top speaker (see <u>Top speaker on page 19</u>).
- **9.** Remove the antenna board (see <u>Antenna board on page 21</u>).
- **10.** Remove the LCM bracket (see <u>LCM bracket on page 22</u>).

Remove the audio jack:

1. Remove the audio jack from the display assembly.

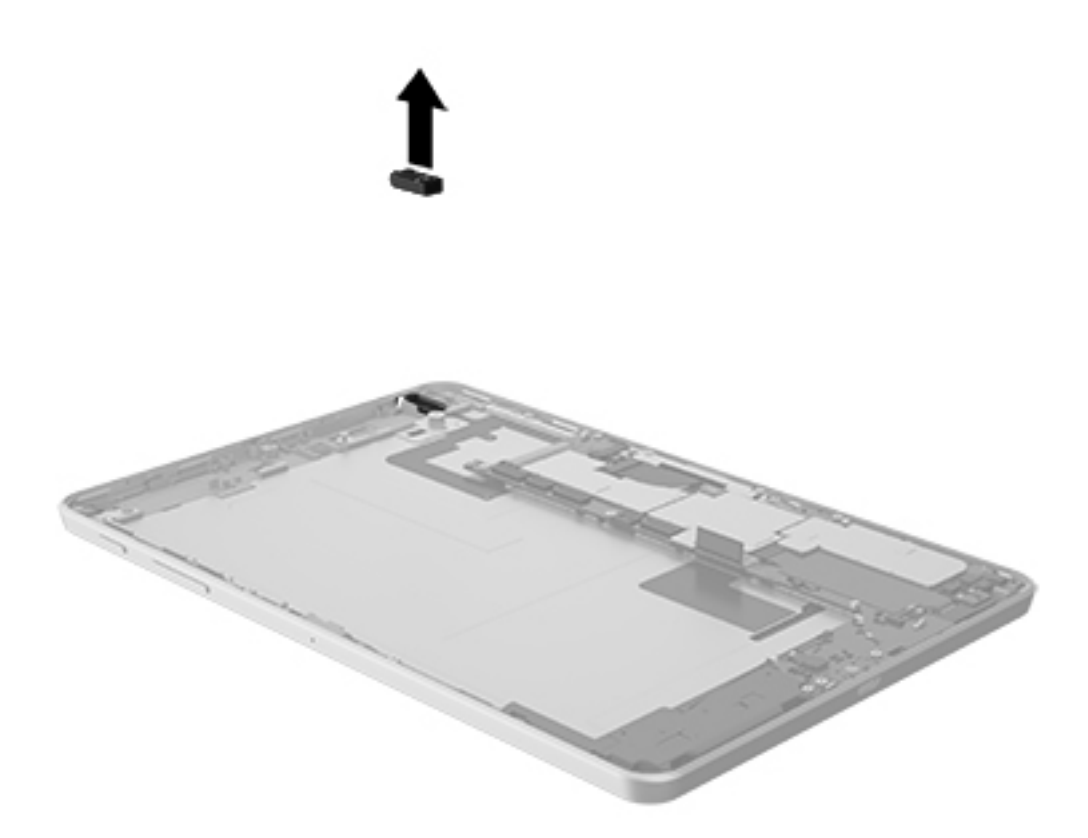

2. Disconnect the ZIF connector (1) that secures the audio cable to the system board, and then remove the audio cable (2).

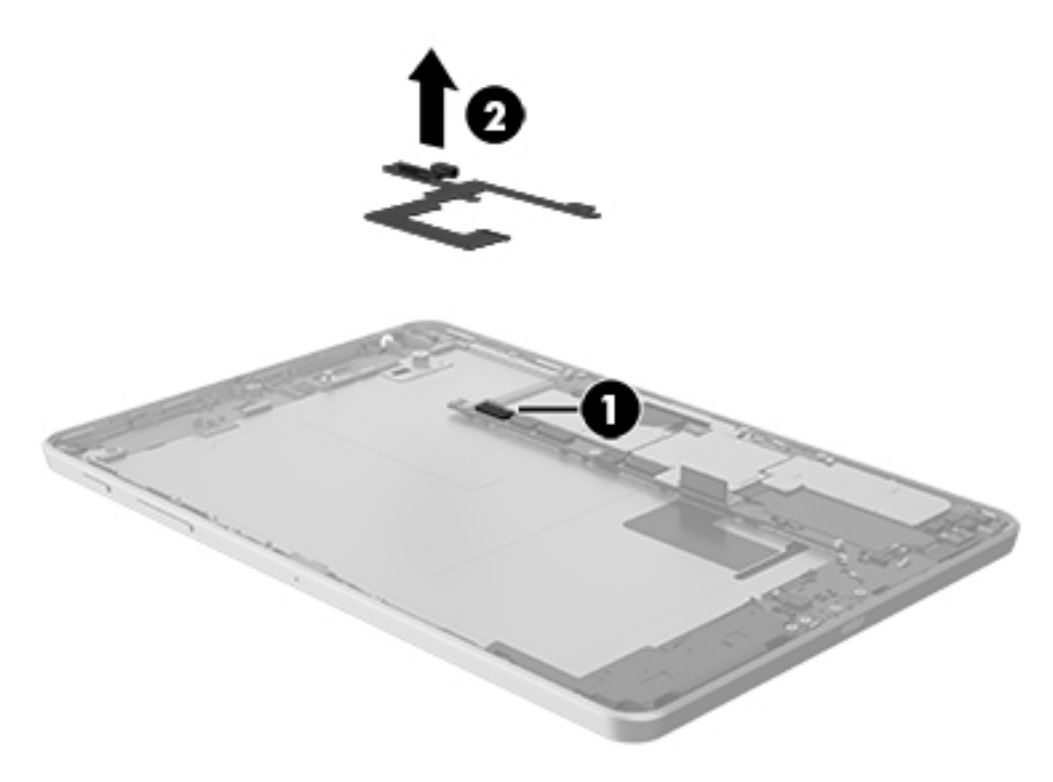

Reverse this procedure to install the audio jack and the audio cable.

# **Docking charger**

| Description     | Spare part number |
|-----------------|-------------------|
| Docking charger | 808818-001        |

Before removing the docking charger, follow these steps:

- 1. Turn off the tablet. If you are unsure whether the tablet is off, turn the tablet on, and then shut it down through the operating system.
- 2. Disconnect the power from the tablet by unplugging the power adapter cord from the tablet.
- 3. Disconnect all external devices from the tablet.
- 4. Remove the back cover (see <u>Back cover on page 14</u>).
- 5. Remove the battery (see <u>Battery on page 15</u>).
- 6. Remove the rear-facing webcamera (see <u>Rear-facing webcamera on page 16</u>).
- 7. Remove the front-facing webcamera (see <u>Front-facing webcamera on page 17</u>).
- 8. Remove the top speaker (see <u>Top speaker on page 19</u>).
- **9.** Remove the antenna board (see <u>Antenna board on page 21</u>).
- **10.** Remove the LCM bracket (see <u>LCM bracket on page 22</u>).
- 11. Remove the audio jack (see <u>Audio jack on page 24</u>).

Remove the docking charger:

1. Release the ZIF connector (1) that secures the docking charger to the system board.

2. Remove the docking charger (2).

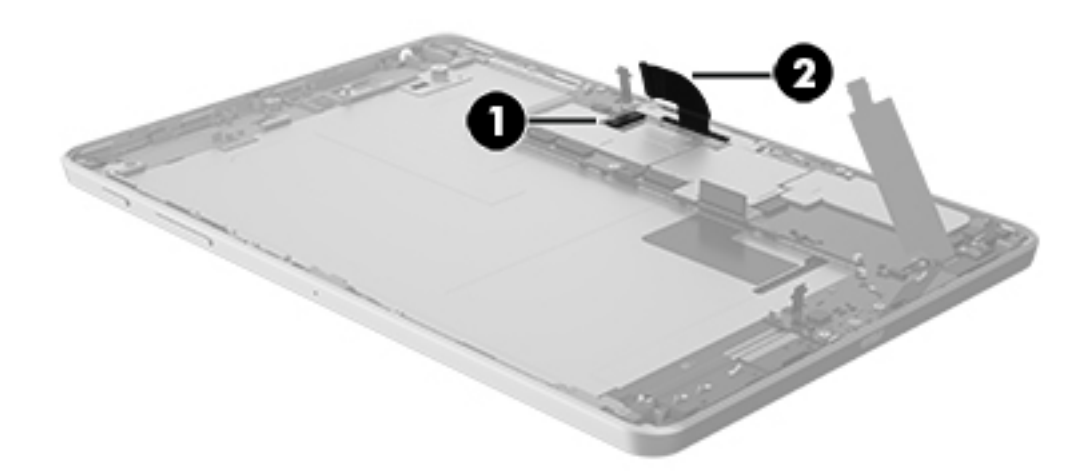

Reverse this procedure to install the docking charger.

# **System board**

| Description                                                                                                    | Spare part number |
|----------------------------------------------------------------------------------------------------|-------------------|
| System board equipped with Qualcomm Snapdragon APQ8074 Quad core 2.3GHz Graphics Chipset, 2GB<br>RAM memory, and 16 GB eMMC hard drive                              | 793497-001        |
| System board equipped with Qualcomm Snapdragon APQ8074 Quad core 2.3GHz Graphics Chipset, 2GB RAM memory, and 32 GB eMMC hard drive                                 | 793498-001        |
| System board equipped with Qualcomm Snapdragon APQ8074 Quad core 2.3GHz Graphics Chipset, 2GB RAM memory, and 16 GB eMMC hard drive for models with WWAN capability | 800051-001        |
| System board equipped with Qualcomm Snapdragon APQ8074 Quad core 2.3GHz Graphics Chipset, 2GB RAM memory, and 32 GB eMMC hard drive for models with WWAN capability | 800052-001        |

Before removing the system board, follow these steps:

- 1. Turn off the tablet. If you are unsure whether the tablet is off, turn the tablet on, and then shut it down through the operating system.
- 2. Disconnect the power from the tablet by unplugging the power adapter cord from the tablet.
- **3.** Disconnect all external devices from the tablet.
- **4.** Remove the back cover (see <u>Back cover on page 14</u>).

- 5. Remove the battery (see <u>Battery on page 15</u>).
- 6. Remove the rear-facing webcamera (see <u>Rear-facing webcamera on page 16</u>).
- 7. Remove the front-facing webcamera (see <u>Front-facing webcamera on page 17</u>).
- 8. Remove the top speaker (see <u>Top speaker on page 19</u>).
- **9.** Remove the antenna board (see <u>Antenna board on page 21</u>).
- **10.** Remove the LCM bracket (see <u>LCM bracket on page 22</u>).
- **11.** Remove the audio jack (see <u>Audio jack on page 24</u>).
- **12.** Remove the docking charger (see <u>Docking charger on page 26</u>).

Remove the system board:

1. Remove the SD card tray and the SIM card tray (select models only).

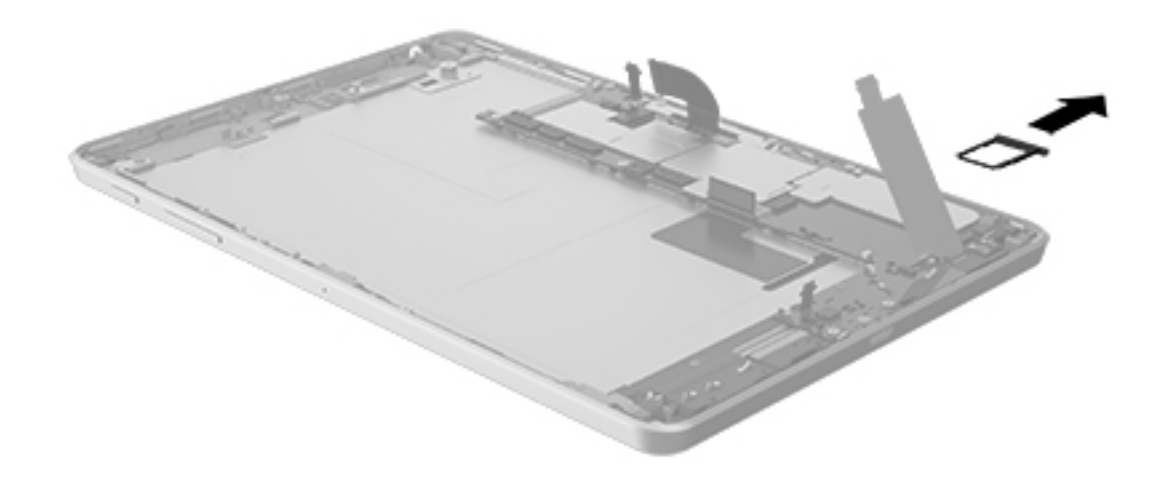

2. Remove the six Torx 4 screws (1) that secure the system board to the display panel assembly.

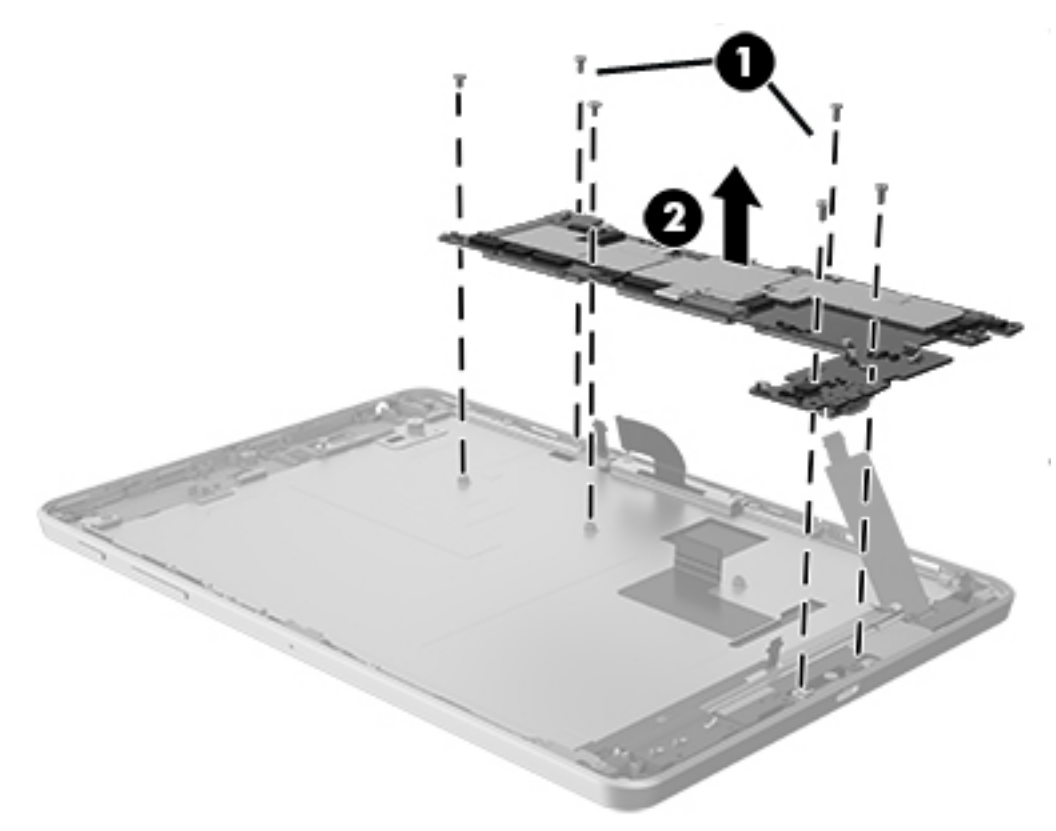

**3.** Remove the system board **(2)**.

Reverse this procedure to install the system board.

## **Bottom speaker**

| Description                                  | Spare part number |
|----------------------------------------------|-------------------|
| Speaker Kit, bottom speaker (includes cable) | 793496-001        |

Before removing the bottom speaker, follow these steps:

- 1. Turn off the tablet. If you are unsure whether the tablet is off, turn the tablet on, and then shut it down through the operating system.
- 2. Disconnect the power from the tablet by unplugging the power adapter cord from the tablet.
- 3. Disconnect all external devices from the tablet.
- 4. Remove the back cover (see <u>Back cover on page 14</u>).
- 5. Remove the battery (see <u>Battery on page 15</u>).
- 6. Remove the rear-facing webcamera (see <u>Rear-facing webcamera on page 16</u>).
- 7. Remove the front-facing webcamera (see <u>Front-facing webcamera on page 17</u>).
- 8. Remove the top speaker (see <u>Top speaker on page 19</u>).

- 9. Remove the antenna board (see <u>Antenna board on page 21</u>).
- **10.** Remove the LCM bracket (see <u>LCM bracket on page 22</u>).
- **11.** Remove the audio jack (see <u>Audio jack on page 24</u>).
- **12.** Remove the docking charger (see <u>Docking charger on page 26</u>).
- **13.** Remove the system board (see <u>System board on page 27</u>).
- 1. Remove one Torx 4 screw (1), and then remove the plastic bracket (2).

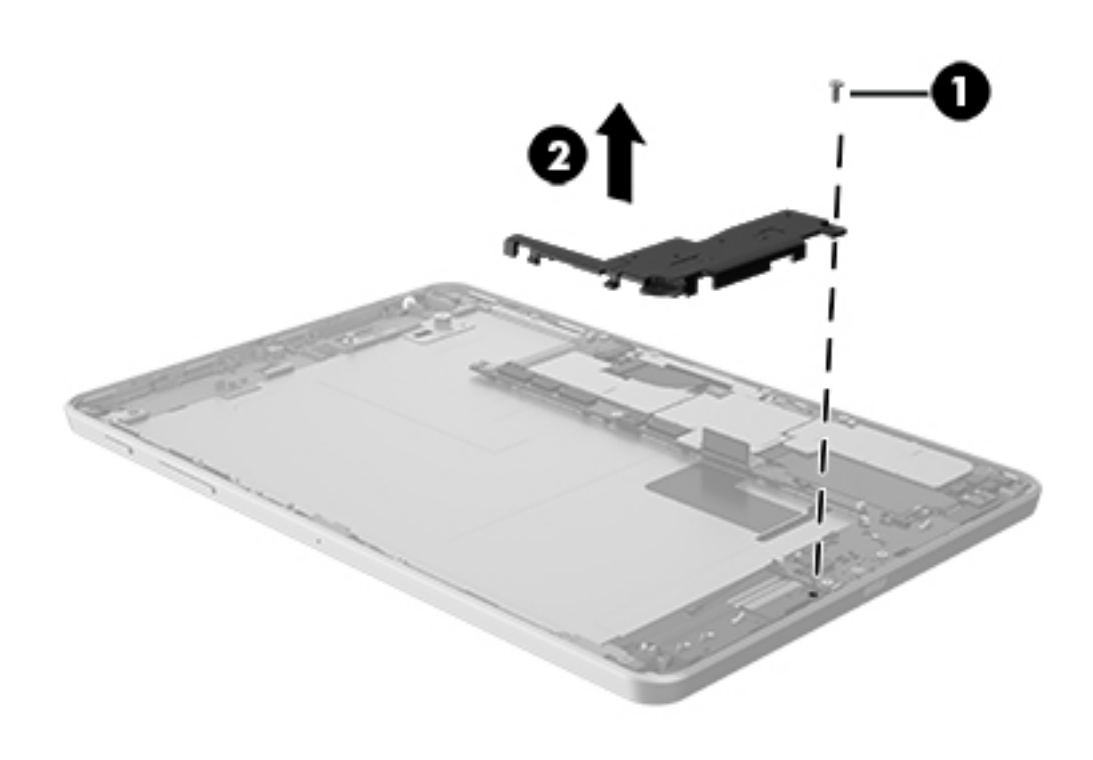

2. Remove the bottom speaker.

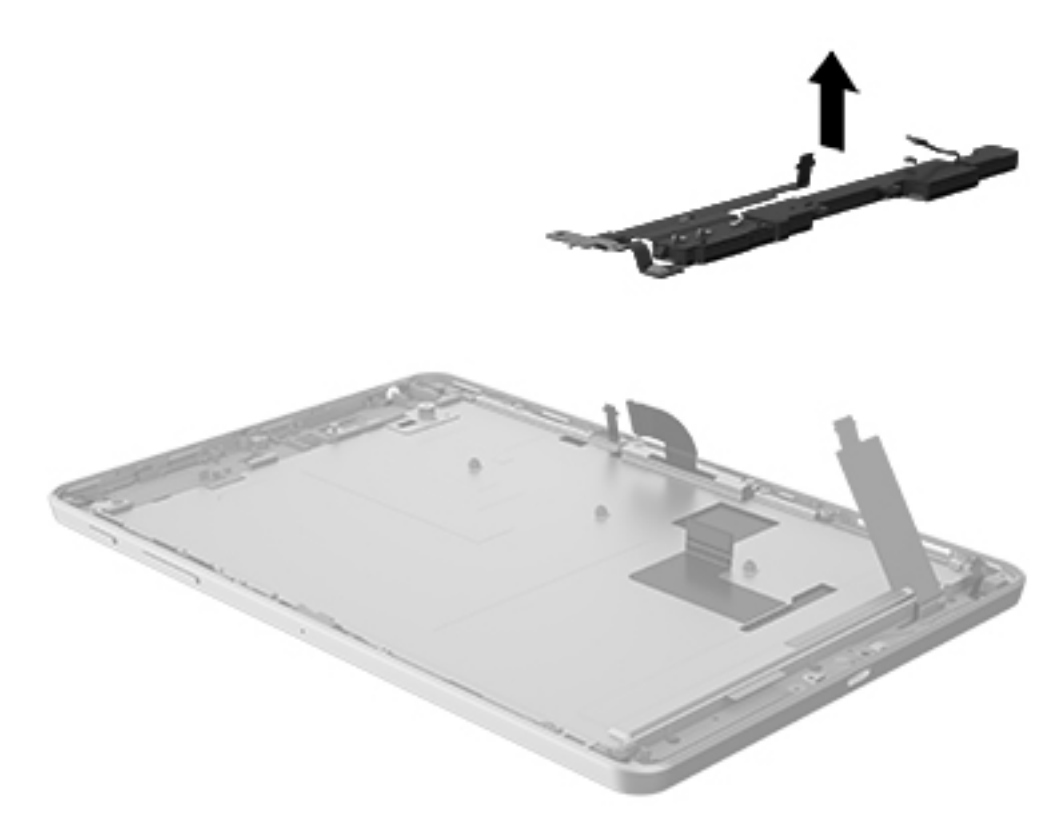

Reverse this procedure to install the bottom speaker.

# 7 Specifications

|                                      | Metric   | U.S.    |
|--------------------------------------|----------|---------|
| Dimensions (portrait orientation)    |          |         |
| Height                               | 11.07 cm | 4.36 in |
| Width                                | 19.27 cm | 7.59 in |
| Depth                                | 0.99 cm  | 0.37 in |
| Weight (lowest weight configuration) | 0.36 kg  | 0.79 lb |
|                                      |          |         |

#### Input power

The tablet operates on DC power, which can be supplied by an AC or a DC power source. The AC power source must be rated at 100-240 V, 50/60 Hz, 0.3-1.0 A.

**NOTE:** The tablet can operate on DC power using an industry-standard micro-B USB cable. The HP 5V 2A adapter included with your tablet is recommended for charging the tablet.

| Temperature                        |                   |                     |
|------------------------------------|-------------------|---------------------|
| Operating                          | 5°C to 35°C       | 41°F to 95°F        |
| Nonoperating                       | -20°C to 60°C     | -4°F to 140°F       |
| Relative humidity (non-condensing) |                   |                     |
| Operating                          | 10% to 90%        |                     |
| Nonoperating                       | 5% to 95%         |                     |
| Maximum altitude (unpressurized)   |                   |                     |
| Operating                          | -15 m to 3,048 m  | -50 ft to 10,000 ft |
| Nonoperating                       | -15 m to 12,192 m | -50 ft to 40,000 ft |
|                                    |                   |                     |

**NOTE:** Applicable product safety standards specify thermal limits for plastic surfaces. The device operates well within this range of temperatures.

# 8 Backing up and recovering your data using Android KitKat

## Updating apps, widgets, and the operating system

HP recommends that you update your apps, widgets, and the operating system on a regular basis to the latest versions. Updates can resolve issues and bring new features and options to your tablet. Technology is always changing, and updating apps, widgets, and the operating system allows your tablet to run the latest technology available. For example, older apps and widgets might not work well with the most recent operating system.

If you download the latest versions of HP and third-party apps and widgets, the operating system will download system updates automatically and notify you when it is ready to install these updates. If you want to update the operating system manually, go to <a href="http://www.hp.com/support">http://www.hp.com/support</a>.

### **Back up and reset**

HP strongly encourages that you periodically back up your personal data on your tablet to another computer, a dedicated storage device, or to the cloud using one of several commercially available solutions.

You can select preferences for backing up and restoring your data in case of loss.

- 1. Touch 📩.
- 2. Under PERSONAL, touch Back up & reset.
- 3. Under BACKUP & RESTORE, select one or more of the following:
  - Back up my data—Select the check box to enable backing up app data, wireless passwords, and other settings to Internet servers, or clear the check box to disable this feature.
  - **Backup account**—Select an email account for backing up data.
  - **Automatic restore**—Select the check box to enable backed up settings and data to be restored when an app is reinstalled, or clear the check box to disable this feature.

### Factory data reset

#### Resetting with the tablet turned on

If the tablet starts normally, and if you are able to sign in to the owner account (the first account added to the device), follow the steps in this section.

To reset all settings and delete all data on the device:

- 1. Touch 📩.
- 2. Under PERSONAL, touch Back up & reset.
- 3. Under PERSONAL DATA, select Factory data reset.

- ▲ CAUTION: All data saved on your device is deleted when you perform a factory reset. All apps are uninstalled. It may be possible to restore data in your email account. Back up all important files with an external storage device or to the cloud using one of several commercially available solutions, before resetting the tablet.
- 4. Touch **Reset tablet**.
- 5. If you set a lock screen password for your tablet, enter your password when prompted.
- 6. Touch **Erase everything** to begin the reset.

The tablet turns off. When the reset is complete, the tablet starts.

#### **Resetting with the tablet turned off**

If the tablet does not start normally, or if you do not remember the lock screen password, you can reset the tablet without turning it on.

▲ CAUTION: All data saved on your device is deleted when you perform a factory reset. All apps are uninstalled, but it may be possible to restore data in your email account. Back up all important files with an external storage device or to the cloud using one of several commercially available solutions, before resetting the tablet.

NOTE: The touch screen is disabled when the device is in recovery mode. Use the volume up (+) and volume down (-) buttons to navigate up or down in the recovery menu.

- 1. Charge the tablet for at least half an hour, and then disconnect the AC adapter from the tablet.
- 2. If a micro SD card is installed in the tablet, remove the memory card before resetting the tablet.
- 3. With the tablet turned off, press and hold the power button, and then press the volume up (+) button at the same time.
- 4. Press and hold the power button and the volume up (+) button for several seconds.
- 5. When the Select Boot Mode appears, press the volume up (+) button to highlight **Recovery**, and then press the power button to select **Recovery**.
- 6. Press and hold the power button, and then press the volume up (+) button once to enter Recovery mode.
- Press the volume down (-) button to highlight wipe data/factory reset, and then press the power button to begin the reset.
- 8. Press the volume down (-) button to select **Yes –delete all user data**", and then press the power button.

A recovery system screen shows the reset process.

9. When the screen displays the message **Data wipe complete**, press the volume down (-) button to highlight **Reboot system now**, and then press the power button to select.

The tablet will restart.

# 9 Backing up and recovering your data using Android Lollipop

# Automatically updating apps

Some online marketplaces update your apps automatically. Some keep a record of your purchases as well as your last synched settings. If you should need to perform a recovery on your tablet, this record will be available to retrieve all of your settings, favorites, and apps.

NOTE: The auto-update feature is a setting in the online marketplace, not on your tablet. The online marketplace available to you will vary based on your tablet and country.

# Manually updating apps, widgets, and the operating system

HP recommends that you update your apps, widgets, and the operating system on a regular basis to the latest versions. Updates can resolve issues and bring new features and options to your tablet. Technology is always changing, and updating apps, widgets, and the operating system allows your tablet to run the latest technology available. For example, older apps and widgets might not work well with the most recent operating system.

If you download the latest versions of HP and third-party apps and widgets, the operating system will download updates automatically and notify you when it is ready to install these updates. For more information:

- 1. Go to <a href="http://www.hp.com/support">http://www.hp.com/support</a>, and follow the on-screen instructions to select your country and your product.
- 2. Follow the on-screen instructions to access your Android operating system software.

### **Back up and reset**

HP strongly encourages that you periodically back up your personal data on your tablet to another computer, a dedicated storage device, or to the cloud using one of several commercially available solutions.

You can select preferences for backing up and restoring your data in case of loss.

- Swipe down twice from the top edge, and then touch the Settings icon the settings.
- 2. Under Personal, touch Back up & reset.
- Under Backup & restore, select one or more of the following:
  - **Back up my data**—Slide the switch to the right to enable backing up app data, Wi-Fi passwords, and other settings to Internet servers.
  - **Backup account**—Select an email account for backing up data.
  - **Automatic restore**—Slide the switch to the right to enable backed up settings and data to be restored when an app is reinstalled.

# Factory data reset

#### **Resetting with your tablet turned on**

If your tablet starts normally, and if you are able to sign in to the owner account (the first account added to the tablet), follow the steps in this section.

To reset all settings and delete all data on your tablet:

- Swipe down twice from the top edge, and then touch the Settings icon the settings.
- 2. Under Personal, touch Back up & reset.
- 3. Under Personal data, touch Factory data reset.
  - **CAUTION:** All data saved on your tablet is deleted when you perform a factory reset. All apps are uninstalled. It may be possible to restore data in your email account. Back up all important files with an external storage device or to the cloud using one of several commercially available solutions, before resetting your tablet.
- 4. Touch **RESET TABLET**.
- 5. If you set a lock screen password for your tablet, enter your password when prompted.
- 6. Touch **ERASE EVERYTHING** to begin the reset.

The tablet turns off. When the reset is complete, the tablet starts.

#### **Resetting with your tablet turned off**

If your tablet does not start normally, or if you do not remember the lock screen password, you can reset the tablet without turning it on.

CAUTION: All data saved on your tablet is deleted when you perform a factory reset. All apps are uninstalled, but it may be possible to restore data in your email account. Back up all important files with an external storage device or to the cloud using one of several commercially available solutions, before resetting the tablet.

NOTE: The touch screen is disabled when the tablet is in recovery mode. Use the volume up (+) and volume down (-) buttons to navigate up or down in the Recovery menu.

- 1. Charge the tablet for at least half an hour, and then disconnect the AC adapter from the tablet.
- 2. If a microSD card is installed in the tablet, remove the card before resetting the tablet.
- 3. With the tablet turned off, press and hold the power button and the volume up (+) button at the same time.
- 4. When the Recovery menu appears, use the volume up (+) and volume down (-) buttons to highlight **wipe** data/factory reset.
- 5. Press the power button to select.

The screen displays Confirm wipe of all user data? THIS CAN NOT BE UNDONE.

6. Use the volume up (+) and volume down (-) buttons to highlight **Yes -- delete all user data**.

7. Press the power button to begin the reset.

A recovery system screen shows the reset process.

8. When the screen displays the message **Data wipe complete**, use the volume up (+) and volume down (-) buttons to highlight **Reboot system now**, and then press the power button to select.

The tablet will restart.

## Starting your tablet using the Recovery menu

If your tablet is unable to boot into the operating system, you can perform a system recovery by directly accessing the Recovery menu.

- 1. Turn off your tablet, and then plug in the AC adapter.
- 2. To boot into the Recovery menu, press and hold the volume up (+) button and the power button at the same time until the HP logo is displayed.
- When the Recovery menu appears, use the volume up (+) and volume down (-) buttons to highlight wipe data/factory reset, and then press the power button to confirm the selection.
- 4. Use the volume up (+) and volume down (-) buttons to highlight **Yes delete all user data**, and then press the power button to confirm the selection.
- 5. Use the volume up (+) and volume down (-) buttons to highlight **reboot system now**, and then press the power button to confirm the selection.

# Updating your tablet using an over-the-air (OTA) update

- 1. Turn off your tablet, and then connect it to AC power.
- 2. Turn on your tablet, and then connect to the Internet.
- Swipe down twice from the top edge, and then touch the Settings icon 2.
- 4. Touch About tablet , touch System updates, and then touch CHECK FOR UPDATE.
- 5. Follow the on-screen instructions to finish the process. Your tablet may restart as updates are applied.

# Updating your tablet using a file-based update

- **NOTE:** Before performing the following procedure, connect your tablet to AC power.
  - 1. Download the latest operating system restore image for your tablet.
    - **a.** Go to <u>http://www.hp.com/support</u>, and follow the on-screen instructions to select your country and your product.
    - **b.** Follow the on-screen instructions to access and download your Android operating system software.
  - 2. Locate **update.zip** and copy it to a microSD card.
  - 3. Turn off your tablet, and then insert the microSD card containing the update.zip file.
  - **4.** To power on your tablet, press and hold the volume up (+) button and the power button.
  - 5. Select apply update from sdcard.
  - 6. Follow the on-screen instructions to finish the process and restart your tablet.

# **10** Power adapter requirements

The wide-range input feature of the tablet permits it to operate from any line voltage from 100 to 120 volts AC, or from 220 to 240 volts AC.

The 2-conductor power adapter included with the tablet meets the requirements for use in the country or region where the equipment is purchased.

Power adapters for use in other countries and regions must meet the requirements of the country or region where the tablet is used.

## **Requirements for all countries**

The following requirements are applicable to all countries and regions:

- The length of the adapter cord set must be at least **1.0 m** (3.3 ft) and no more than **2.0 m** (6.5 ft).
- All power adapters must be approved by an acceptable accredited agency responsible for evaluation in the country or region where the adapter will be used.

# **Requirements for specific countries and regions**

| Country/region  | Accredited agency |
|-----------------|-------------------|
| Argentina       | IRAM              |
| Australia       | SAA               |
| Austria         | OVE               |
| Belgium         | CEBEC             |
| Brazil          | ABNT              |
| Canada          | CSA               |
| Chile           | IMQ               |
| Denmark         | DEMKO             |
| Finland         | FIMKO             |
| France          | UTE               |
| Germany         | VDE               |
| India           | ISI               |
| Israel          | SII               |
| Italy           | IMQ               |
| Japan           | ZIL               |
| The Netherlands | КЕМА              |
| New Zealand     | SANZ              |

| Country/region                 | Accredited agency |
|--------------------------------|-------------------|
| Norway                         | NEMKO             |
| The People's Republic of China | ССС               |
| Saudi Arabia                   | SASO              |
| Singapore                      | PSB               |
| South Africa                   | SABS              |
| South Korea                    | KTL               |
| Sweden                         | SEMKO             |
| Switzerland                    | SEV               |
| Taiwan                         | BSMI              |
| Thailand                       | TISI              |
| The United Kingdom             | ASTA              |
| The United States              | UL                |

# 11 Recycling

When a non-rechargeable or rechargeable battery has reached the end of its useful life, do not dispose of the battery in general household waste. Follow the local laws and regulations in your area for battery disposal.

HP encourages customers to recycle used electronic hardware, HP original print cartridges, and rechargeable batteries. For more information about recycling programs, see the HP Web site at <a href="http://www.hp.com/recycle">http://www.hp.com/recycle</a>.

# Index

#### A

AC adapter, spare part numbers 7, 8 antenna board removal 21 spare part number 4, 7, 8, 21 apps updating 35 audio jack removal 24 spare part number 5, 7, 24 audio, product description 1 audio-out jack 2

#### B

back cover removal 14 spare part number 4, 7, 14 backup and recovery 35 Android KitKat 33 Android Lollipop 35 battery removal 15 spare part number 4, 8, 15 buttons ovlume control 2 power 2

#### C

cables, service considerations 10 connectors, service considerations 10

#### D

display panel assembly, spare part number 5, 7, 14 display panel, product description 1 docking charger location 2 removal 26 spare part number 6, 8, 26 download app updates 35 operating system updates 35 widget updates 35

#### E

electrostatic discharge 10 equipment guidelines 13 external expansion, product description 1

#### F

factory data reset 35 Android KitKat 33 Android Lollipop 35 front-facing webcamera location 2 removal 17 spare part number 4, 7, 17

#### G

grounding guidelines 10 guidelines equipment 13 grounding 10 packaging 12 transporting 12 workstation 12

#### H

headphone jack 2 HP Touchpoint Manager 9

#### J

jacks audio-out 2 headphone 2

#### L

LCM bracket removal 22 spare part number 22

#### Μ

mass storage device, product description 1 memory module, product description 1 microphone, product description 1 model name 1

#### 0

operating system, product description 1 operating system, updating 35 Outer ring and metal sheet spare part number 8 outer ring and metal sheet spare part number 6

#### P

packaging guidelines 12 plastic parts, service considerations 10 **Plastics Kit** spare part number 7 Dorts product description 1 power adapter set requirements 39 power adapter, spare part numbers 5.6 power button 2 power requirements, product description 1 processor, product description 1 product description audio 1 display panel 1 external expansion 1 mass storage 1 memory module 1 microphone 1 operating system 1 ports 1 power requirements 1 processors 1 product name 1 sensor 1 serviceability 1 storage 1 video 1 wireless networking 1 product name 1

### Q

Q-Pen spare part number 6, 7

#### R

rear-facing webcamera removal 16 spare part number 4, 7, 16 reset 33, 34 reset, tablet 36 Rubber Kit spare part number 7

#### S

Screw Kit, spare part number 6, 7 SD card reader location 2 SD card tray spare part number 5 sensor, product description 1 service considerations cables 10 connectors 10 plastic parts 10 serviceability, product description 1 SIM card slot location 2 speaker location 2 removal 19, 29 spare part number 4, 5, 7, 19, 29 Speaker Kit, spare part number 4, 5, 7,29 speaker rubber protector spare part numbers 5 storage, product description 1 system board removal 27 spare part number 5, 27

#### T

tablet major components 4 spare part number 6, 7, 8 specifications 32 tools required 10 transporting guidelines 12

#### U

updating apps 35 operating system 35 widgets 35 USB port location 2

#### V

video, product description 1 volume control buttons location 2 volume/power button spare part number 6, 7

#### W

webcamera removal 16, 17 spare part numbers 4, 7, 16, 17 wireless networking, product description 1 workstation guidelines 12 WWAN module 7 spare part number 6